## СБЕР Бизнес

Как создать иконку приложения СберБизнес на iOS для быстрого запуска интернет-банка на iPhone или iPad

## Откройте интернет-банк на вашем телефоне

Перейдите на <u>страницу интернет-банка СберБизнес</u> в браузере Safari или откройте её по QR-коду.

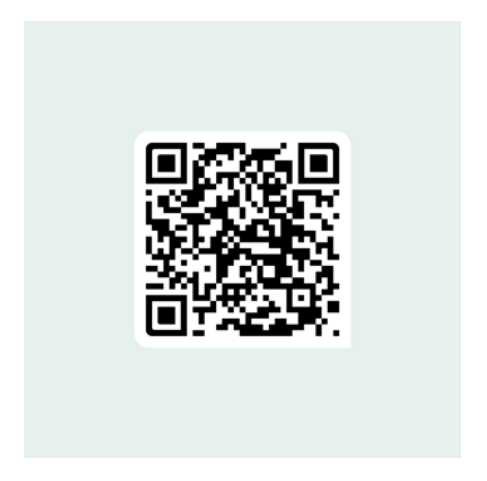

## Установите иконку приложения

На открывшейся странице нажмите значок 🗅 Поделиться.

| Запо | мнить лог              | ин                       |                       |                  |   |
|------|------------------------|--------------------------|-----------------------|------------------|---|
|      |                        | Войти                    | 1                     |                  |   |
|      |                        | Не могу в                | юйти                  |                  |   |
|      |                        |                          |                       |                  |   |
|      |                        |                          |                       |                  |   |
|      | 0                      | Э Скачать<br>прилож      | кение                 |                  |   |
|      | B                      | ойти в демо              | -режим                |                  |   |
| © :  | 1997-2022<br>+7 495 66 | ПАО Сберба<br>5-57-77 см | инк 8 800<br>юбильных | 555-57-7<br>0321 |   |
| 1    | ~                      | rî-                      | 1                     | m                | P |
| <    | >                      | Ľ                        | J                     | ш                | C |

В меню выберите пункт На экран «Домой».

|      |                         | 91           |
|------|-------------------------|--------------|
|      | АіrDrop Сообщения Почта | Telegram Fa  |
|      | Скопировать             | Å            |
|      | В список для чтения     | 00           |
|      | Добавить закладку       | m            |
|      | Добавить в Избранное    |              |
|      | Найти на странице       | 3            |
| На э | кран «Домой»            | E            |
|      | Добавить разметку       | $\bigotimes$ |
|      | Напечатать              | a            |

По клику **Добавить** подтвердите добавление значка для быстрого перехода в интернетбанк СберБизнес.

| Отмени | ть На экран «Домой»        | Добавить  |
|--------|----------------------------|-----------|
|        | Вход — СберБизнес          |           |
|        | https://sbi.sberbank.ru:94 | 43/ic/dcb |
|        |                            |           |

После этого он всегда будет под рукой в нужный момент на главном экране вашего iPhone.

| СберБизнес |
|------------|
|            |
|            |
|            |
|            |
|            |